# ePermit Navigation

Students may now create an ePermit through the CUNYFirst system. This allows students to explore course offerings at other CUNY schools and request permission to enroll in those courses.

To begin the process, students must navigate to Self Service-> Student Center.

| Academics                                                                                                    |                             |                                                 |                           |
|----------------------------------------------------------------------------------------------------|-----------------------------|-------------------------------------------------|---------------------------|
| <u>Search</u><br><u>Plan</u>                                                                                                    | Deadlines 😡 URL             |                                                 |                           |
| Enroll<br>My Academics                                                                                                    | This Week's Schedule Class  | <u>Schedule</u>                                 |                           |
| other academic   Academic Planner  Apply for Graduation  Class Schedule                                                                   |                             | -                                               |                           |
| Course History<br>Enrollment Verification<br>Enrollment: Add<br>Enrollment: Drop<br>Enrollment: Edit<br>Enrollment: Swap<br>Exam Schedule |                             | weekly schedule ♪<br>enrollment shopping cart ♪ |                           |
| Grades<br>Transcript: View Unofficial<br>Transfer Credit: Report<br>ePermit<br>other academic                                             | Institution Brooklyn Colleg | e 🔻                                             |                           |
|                                                                                                    | From the drop dow           | n menu, first select the eP                     | ermit option then click G |
|                                                                                                    | From the drop dow           | n menu, first select the eP                     | ermit option then clic    |

### ePermit Request

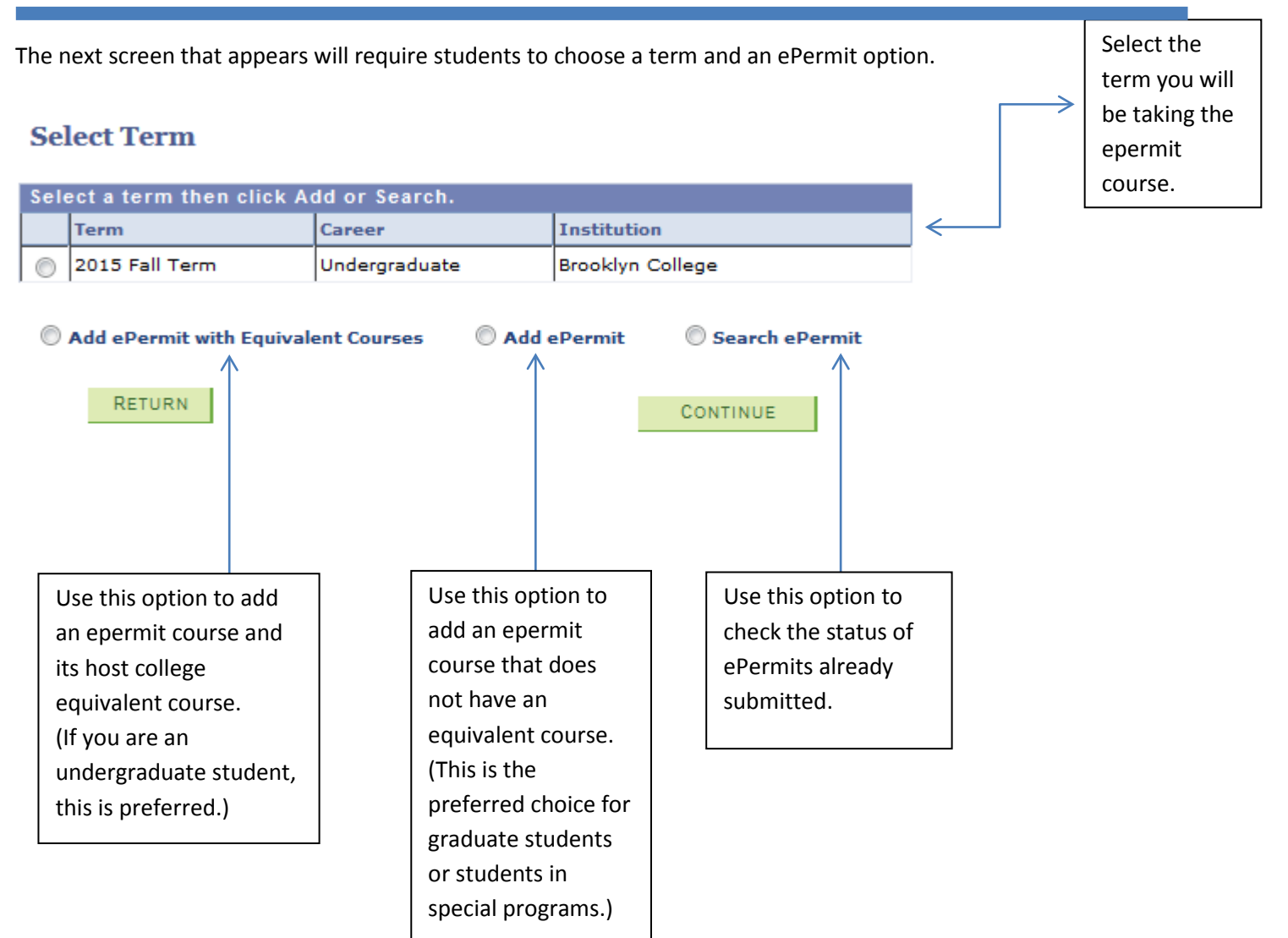

# Add ePermit with Equivalent Course

Students will be required to select their home college course first, before they are able to view the equivalent course at other institutions.

| Browse       | Course C           | Catalog                                                |                      |   |               |                                                  |
|--------------|--------------------|--------------------------------------------------------|----------------------|---|---------------|--------------------------------------------------|
| Select Insti | tution             | Brooklyn College                                       | e                    |   |               |                                                  |
|              | A B C D            | E F G H I J K L M N O P Q R S T<br>0 1 2 3 4 5 6 7 8 9 | UVWXYZ               |   |               |                                                  |
|              | COLLAP             | PSE ALL EXPAND ALL                                     |                      |   |               |                                                  |
| Sele         | ct subject co      | ode to display or hide course information.             |                      |   |               |                                                  |
|              | АССТ АСС           | CT Accounting                                          |                      |   |               |                                                  |
|              | AFST AFS           | ST Africana Studies                                    |                      | l |               |                                                  |
|              | AMST AM            | ST American Studies                                    |                      |   |               |                                                  |
|              | ANTH AN            | TH - Anthropology & Arch                               |                      |   |               |                                                  |
| Ν.           |                    |                                                        |                      |   |               |                                                  |
|              | ARAB AR<br>ARAB AR | TD Art                                                 |                      |   | $\rightarrow$ | Select the desired<br>subject of your<br>epermit |
|              | Course             | Course Title                                           | Typically            |   |               |                                                  |
|              | 1000F              | Elective                                               | Fall, Spring         |   |               |                                                  |
|              | 1000X              | Elective                                               | Fall, Spring         | - |               |                                                  |
|              | 1010               | Art: Its History and Meaning (formerly<br>CORC 1120)   | Fall, Spring         | _ |               |                                                  |
|              | 1150               | Non Western Art                                        | Fall, Spring         | _ |               |                                                  |
|              | 2210               | Basic Design, Drawing, and Color                       | Fall, Spring         |   |               |                                                  |
|              | 2211               | Basic Three-Dimensional Design                         | Fall, Spring         | · |               |                                                  |
|              | 2310               | Drawing I                                              | Fall, Spring         |   |               |                                                  |
|              | 2311               | Drawing II                                             | Fall, Spring         |   |               |                                                  |
|              | 2320               | Figure Drawing I                                       | Fall, Spring         |   |               |                                                  |
|              | 2330               | Liquid Drawing                                         | Offered as<br>needed |   |               | And then                                         |
|              | 2410               | Painting I                                             | Fall, Spring         | 1 |               | select your                                      |
|              |                    |                                                        |                      |   |               | desired<br>course! 3                             |

# Add ePermit with Equivalent Course

Once the course(s) has been selected, a more detailed screen of the specifics of the class will be shown. This screen will then fetch equivalent CUNY courses that are being offered at other institutions for the same term.

| Browse Course Catalog                                                                                                    | 5                                                                                                    |                                                                       |                     |   |                                                            |
|----------------------------------------------------------------------------------------------------|----------------------------------------------------------------------------------------------------|-----------------------------------------------------------------------|---------------------|---|------------------------------------------------------------|
| Course Detail                                                                                                    |                                                                                                    |                                                                       |                     |   |                                                            |
| Return to Browse Course Catalog                                                                                                    |                                                                                                    |                                                                       |                     |   |                                                            |
| Course Detail                                                                                                    |                                                                                                    |                                                                       |                     |   |                                                            |
| Career<br>Units<br>Grading Basis<br>Course Components<br>Campus<br>Academic Group<br>Academic Organization<br>Enrollment Information<br>Typically Offered | Undergraduate<br>3.00<br>Graded<br>Lecture<br>Brooklyn College<br>School of Vis, Me<br>Art<br>Fall, Spring | Required<br>e.<br>ed, & Perf Art                                      | view class sections | ← |                                                            |
| Description<br>Representation of forms and<br>texture. Development in perc<br>of drawing materials and tech<br>have completed Art 26.)                    | pictorial expressio<br>eptual and creative<br>niques. (Not open                                            | n in line, value, and<br>a skills with a variety<br>n to students who |                     |   | Click Fetch<br>Equivalent<br>CUNY Courses<br>to search for |
| Return to Browse Course Catalog                                                                                                    |                                                                                                    |                                                                       |                     |   | courses across<br>all CUNY<br>institutions.                |

#### ePermit Request

CUNYfirst will display each college and the equivalent course that may be selected. Students are allowed to choose more then one college for ePermit approval.

#### Brooklyn College

ARTD. 2310 - Drawing I

Enter ePermit text here. BPO will provide the detail explanation.

|                                |                                | Custom                                | ize   Find   View                       | AII   🗖   🕌           | First K                  | 1-10 of 18 🕨 Last                        |
|--------------------------------|--------------------------------|---------------------------------------|-----------------------------------------|-----------------------|--------------------------|------------------------------------------|
| Host Institution               | Course                         |                                       | Request ePermit                         |                       |                          |                                          |
| Baruch College                 | ART 2021 - Basic Drawing       |                                       |                                         | *** This<br>been sche | course has<br>duled. *** | not                                      |
| Borough of Manhattan CC        | ART 161 - Drawing I            |                                       |                                         |                       |                          | view class sections                      |
| Borough of Manhattan CC        | ART 301 - Drawing I            |                                       |                                         | *** This<br>been sche | course has<br>duled. *** | not                                      |
| College of Staten Island       | ART 120 - Introductory D       | rawing                                |                                         |                       |                          | view class sections                      |
| College of Staten Island       | ART 120 - Introductory D       | rawing                                |                                         |                       |                          | view class sections                      |
| City College                   | ART 10200 - Introduction       | to Drawing                            |                                         |                       |                          | view class sections                      |
| City College                   | ART 12100 - Drawing I          |                                       |                                         | *** This<br>been sche | course has<br>duled. *** | not                                      |
| Hunter College                 | ARTCR 221 - Drawing            |                                       |                                         | *** This<br>been sche | course has<br>duled. *** | not                                      |
| Hunter College                 | ARTCR 22100 - Drawing          |                                       |                                         |                       |                          | view class sections                      |
| Kingsborough CC                | ART 5700 - Drawing I           |                                       |                                         |                       |                          | view class sections                      |
| <u>Return to Course Detail</u> | epermit form                   | Select the<br>correspon<br>desired ho | course<br>ding to the<br>ome college fo | r                     |                          |                                          |
|                                | Your last step,                | the ePerm                             | it request.                             |                       | Choose "<br>see open     | view class section<br>sections at the ho |
|                                | "ePermit form" to<br>continue. |                                       |                                         |                       |                          |                                          |

### ePermit Request

Based on the courses selected, an ePermit request will be created. Students **must** select a Permit Type.

| Home College                                                                                      | lege Brooklyn College<br>0.000                   |                                                           | Progra                                                                                         | under Under                                                                   | Undergraduate<br>Busi Management & Finance BS |                                           |  |
|---------------------------------------------------------------------------------------------------|--------------------------------------------------|-----------------------------------------------------------|------------------------------------------------------------------------------------------------|-------------------------------------------------------------------------------|-----------------------------------------------|-------------------------------------------|--|
| Cum GPA                                                                                           |                                                  |                                                           | Plan                                                                                           | Busi I                                                                        |                                               |                                           |  |
| ermit Type<br>CUNY Baccalaureate<br>General Elective<br>Major Elective<br>Pathways College Option |                                                  | Permit Status<br>Winter:                                  |                                                                                                | If you want to apply for Winter<br>Intersession, this box must be<br>checked. |                                               |                                           |  |
| *Host College                                                                                     | Pathways Flexible Core<br>Pathways Required Core |                                                           | Pratalog Number                                                                                | Description                                                                   | Find   🗖                                      | 1-5 of 5 2 >1                             |  |
| Borough of Ma                                                                                     | nhattan CC                                       | ART                                                       | 161                                                                                            | Drawing I                                                                     |                                               | F F                                       |  |
| College of Stat                                                                                   | ten Island                                       | ART                                                       | 120                                                                                            | Introductory D                                                                | rawing                                        | F F                                       |  |
| Hunter College                                                                                    |                                                  | ARTCR                                                     | 22100                                                                                          | Drawing                                                                       |                                               | F =                                       |  |
| Queens Colleg                                                                                     | e                                                | ARTS                                                      | 151                                                                                            | Drawing I                                                                     |                                               | + -                                       |  |
| York College                                                                                      |                                                  | FA                                                        | 155                                                                                            | Drawing I                                                                     |                                               | ( <b>+</b> ( <b>-</b> )                   |  |
| Return to Studen                                                                                  | t Center                                         | Prior to the<br>should cons<br>advisor and<br>to which op | completion, student<br>sult a departmental<br>l receive clarification<br>otion should be selec | as<br>ted.                                                                    | 51                                            | all<br>abmit                              |  |
|                                                                                                   |                                                  |                                                           |                                                                                                | Reminder, s<br>bottom to s<br>approval.                                       | tudents MU<br>end the ePe                     | JST click the SUBMIT<br>ermit request for |  |

Student will receive a response via e-mail. Student can also review their submitted ePermit through CUNYfirst. See page 2.

Please note: It is important that student make sure that the correct e-mail address is listed on their CUNYfirst account.